# IP Video vanjska pozivna jedinica

# Korisnički priručnik

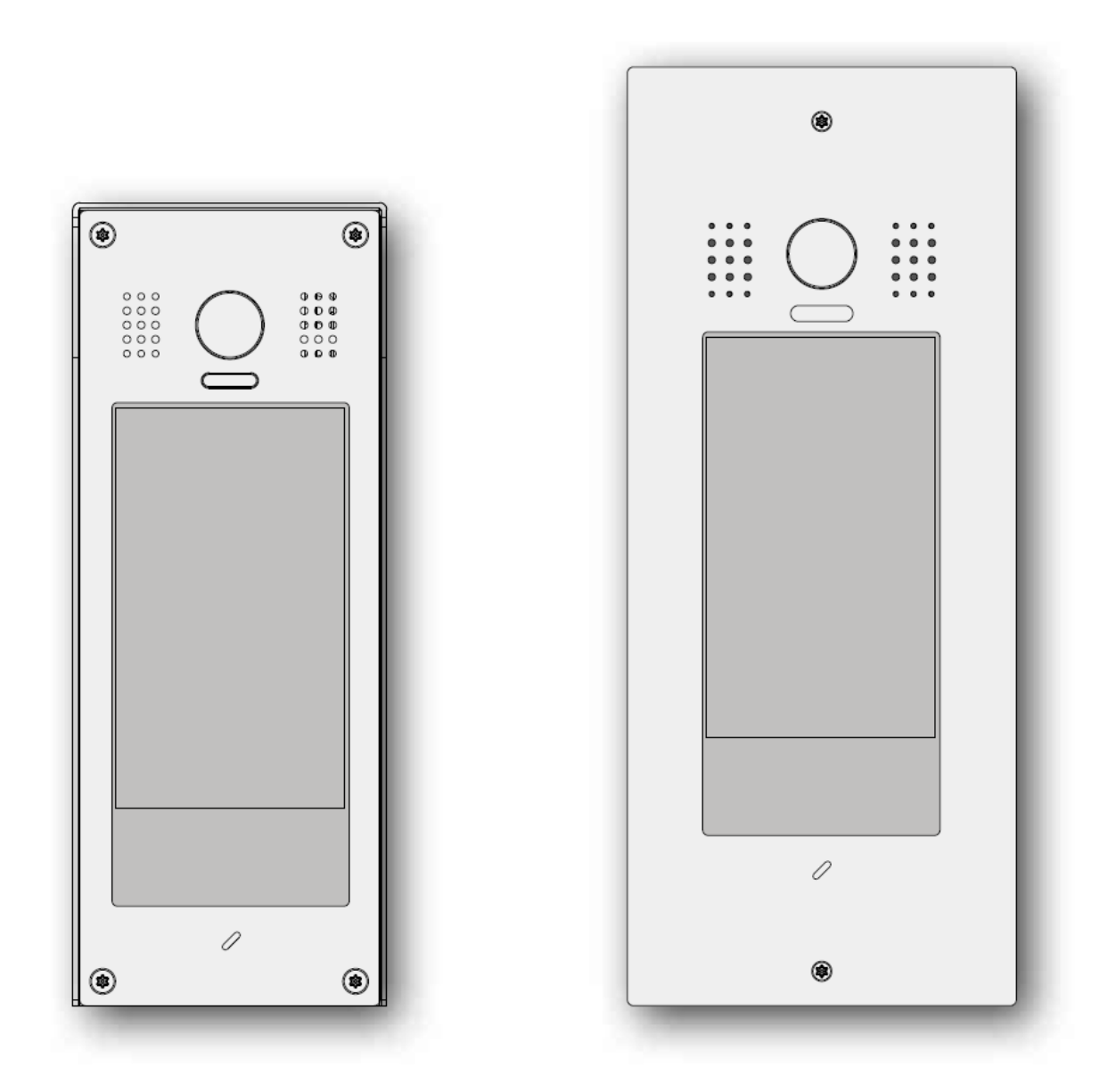

Prije korištenja proizvoda pažljivo pročitajte ovaj priručnik, potom ga spremite za buduću uporabu. Zadržavamo pravo izmijeniti specifikacije u ovom priručniku u svakom trenutku bez prethodne najave.

# 1. Dijelovi i funkcije

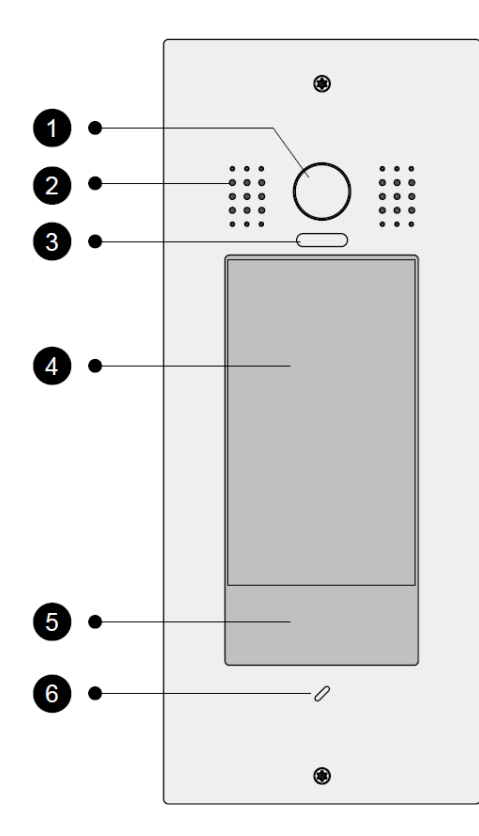

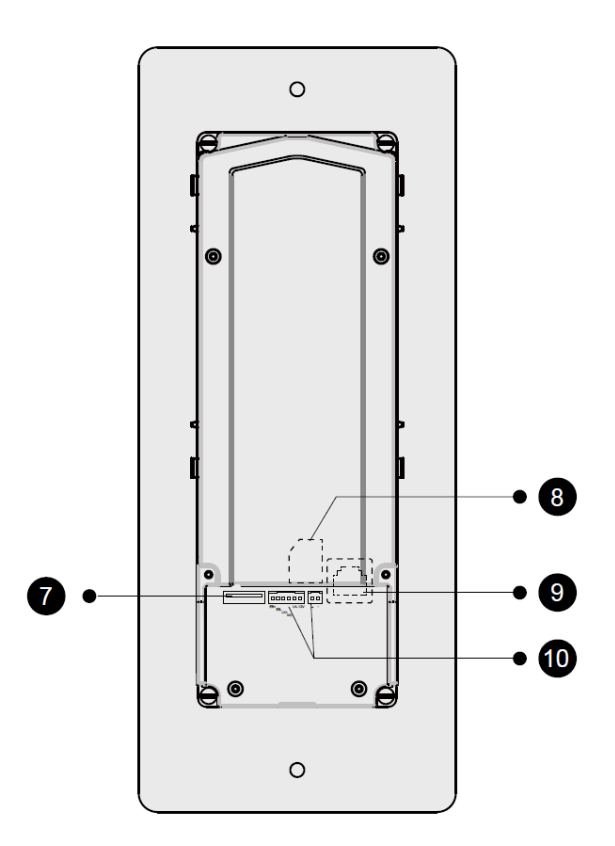

1 Leća kamere

**2** Zvučnik

**3** LED\_CAM Osvjetljava subjekte u mračnom okruženju.

4 LCD zaslon

#### 6 Čitač kartica

Omogućava otključavanje vrata korištenjem kartice. Vanjske jedinica zvučnim signalom javiti će ako kartica ne može otvoriti vrata.

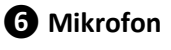

**7** USB konektor

8 Konektor za SD karticu

**9** LAN konektor Koristi se za povezivanje vanjske jedince na mrežu

## Terminal konektor

Koristi se za povezivanje vanjskih uređaja sa vanjskom jedinicom.

# 2. Ugradnja vanjske pozivne jedinice

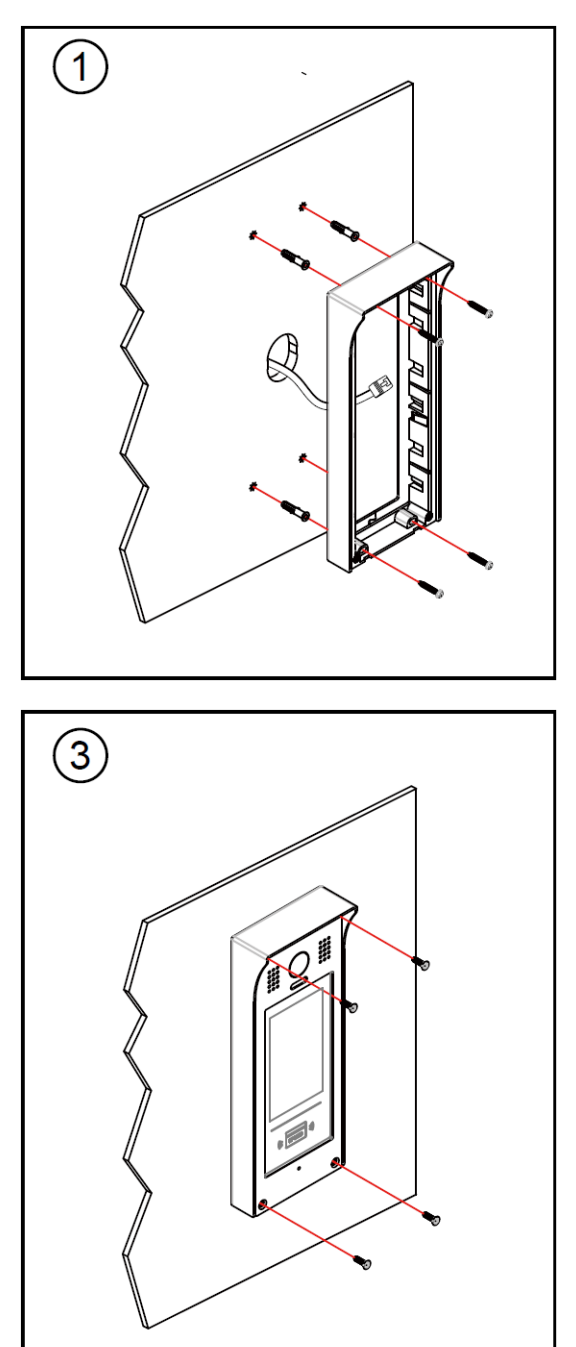

Nadžbukna ugradnja

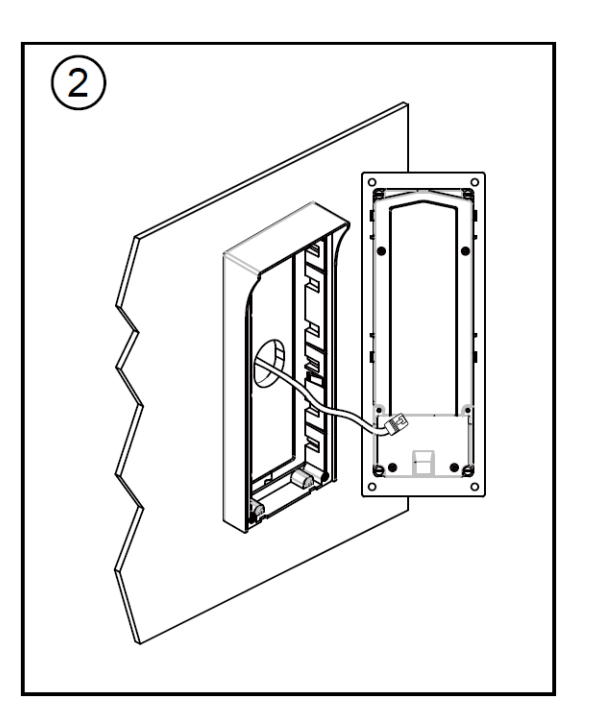

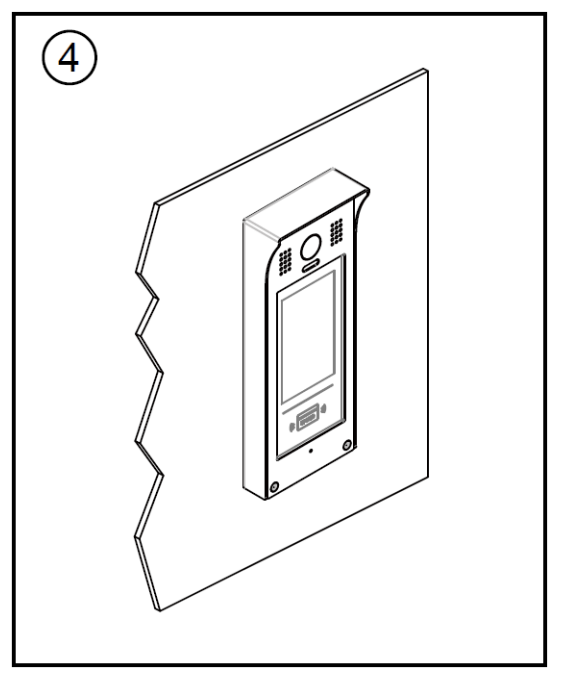

# Podžbukna ugradnja

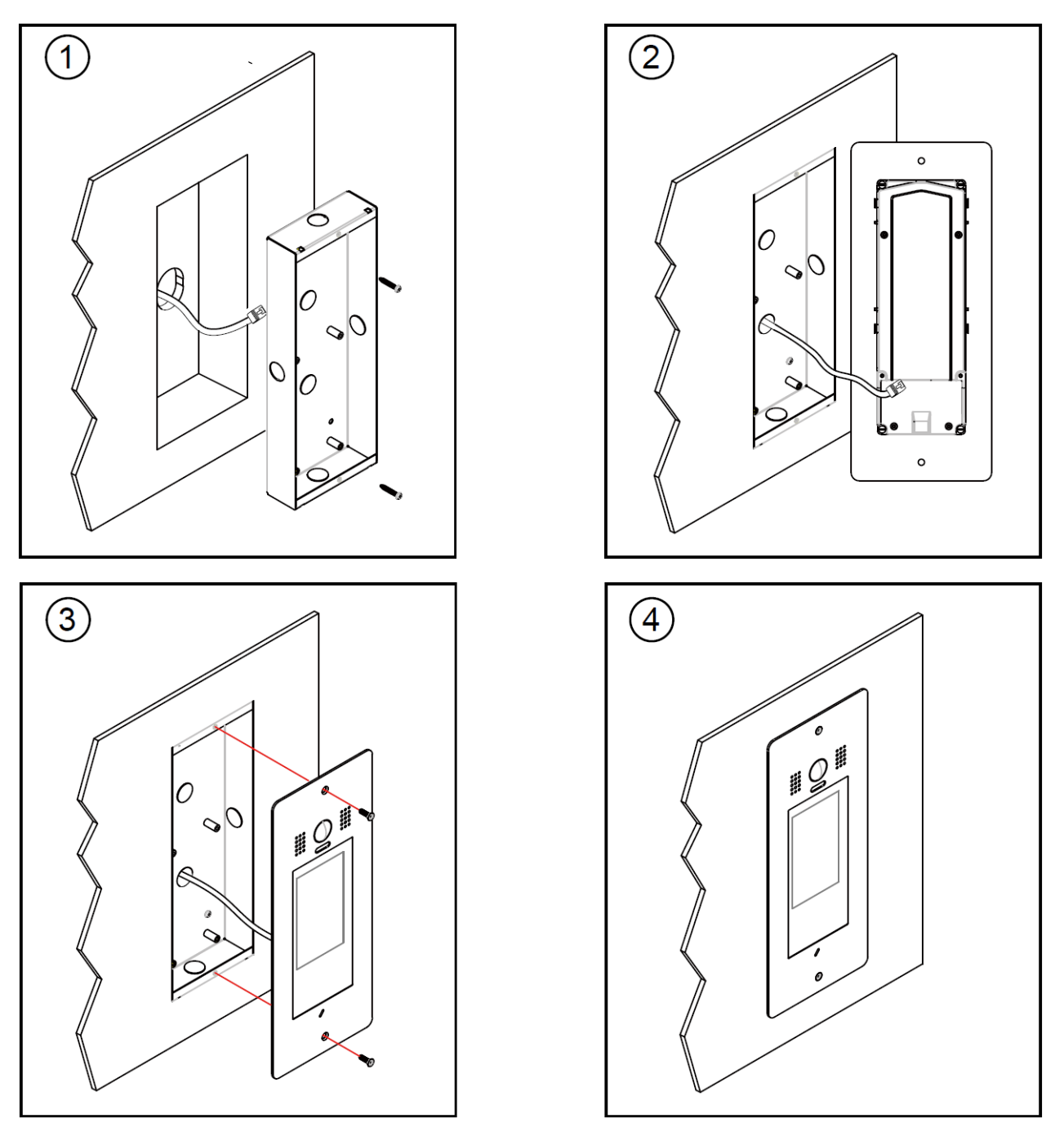

- 1. Uobičajena visina ugradnje vanjske pozivne jedinice iznosi 145~160cm.
- 2. Nakon što ste ispravno povezali kabel, vijcima učvrstite stražnji panel za zid.
- 3. Vijcima učvrstite prednji panel za stražnji panel.

# 3. Povezivanje električne brave

## Otvaranje brave naponskim izlazom

Napomena:

- 1. Ovaj način rada podržava samo elektromagnetske brave.
- 2. Potrebno je koristiti elektromagnetsku bravu tipa "Bez napona otključano".
- 3. Brava mora raditi na 12V a struja mora biti manja od 250mA.
- 4. Parametar **Način Otključavanja** mora biti postavljen na 1 (tvornički).

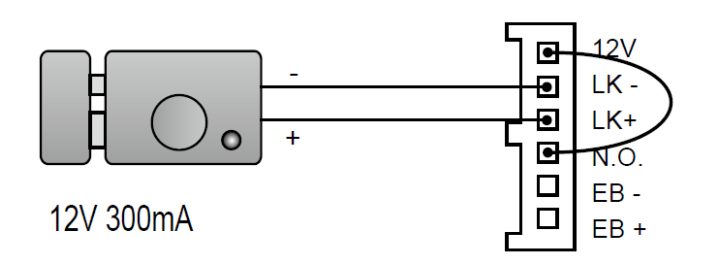

## Otvaranje brave suhim kontaktom

Napomena:

- 1. Potrebno je koristiti vanjsko napajanje ovisno o zahtjevima brave.
- 2. Unutarnji relejni kontakt ograničen je na AC ili DC 24V/1A.
- Postavite različite Načine
  Otključavanja za različite tipove brava.
  - Pod naponom otključano: Način otključavanja=0 (tvornički)
  - Bez napona otključano: Način otključavanja=1

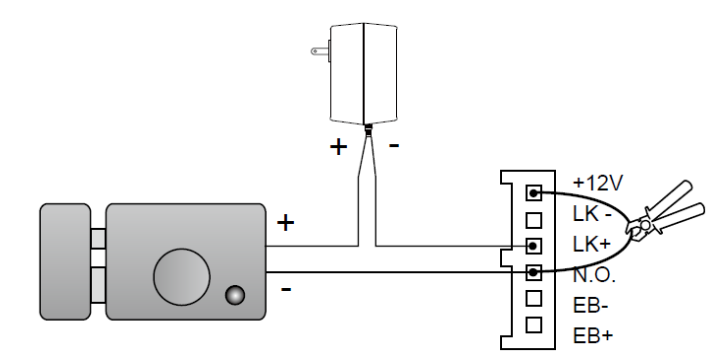

4. Radnje vanjske pozivne jedinice

# O glavnom izborniku:

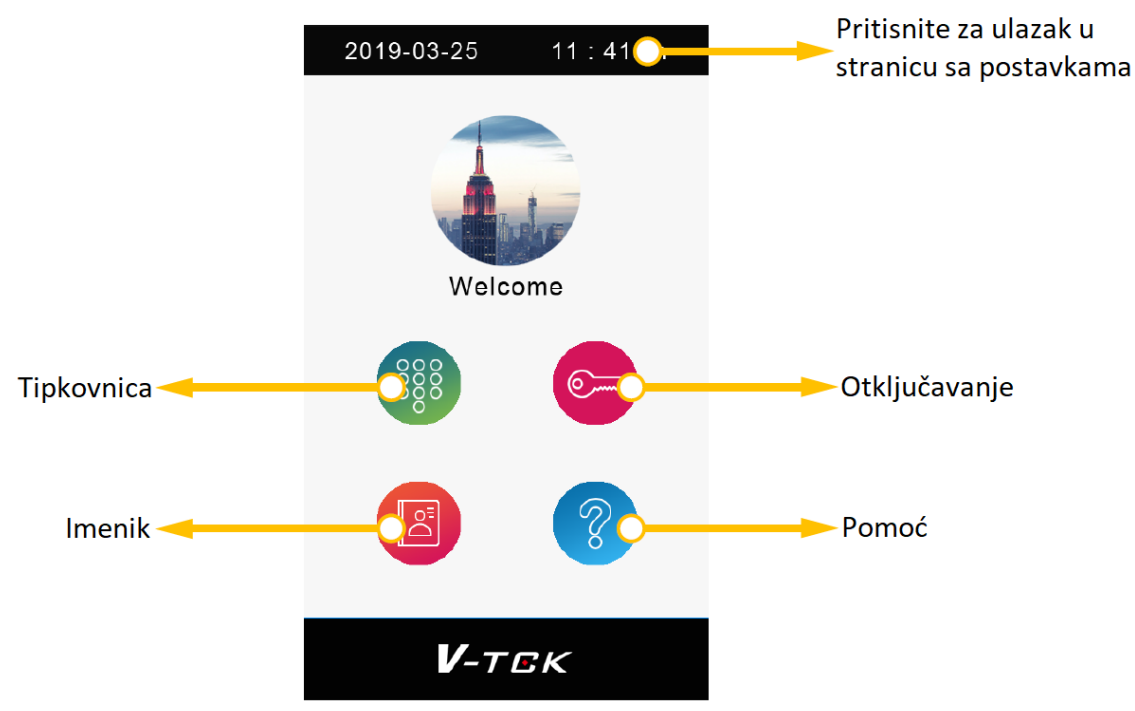

#### Pozivanje stanara unosom broja prostora:

- 1. Pritisnite tipku "Tipkovnica" za ulazak u stanicu tipkovnice.
- 2. Unesite broj prostora.
- 3. Pritisnite 🥏 za pozivanje.

#### Pozivanje stanara iz imenika:

- 1. Pritisnite tipku "Imenik" za ulazak u stanicu imenika.
- 2. Odaberite željeno ime sa popisa.
- 3. Pritisnite 🥏 za pozivanje.

#### Otvaranje vrata unosom zaporke:

- 1. Pritisnite tipku "Otključavanje" za ulazak u stanicu tipkovnice.
- 2. Unesite zaporku otključavanja.
- 3. Pritisnite 🥯 kako bi otvorili vrata.

## Otvaranje vrata korištenjem pristupne kartice:

Pristupnom karticom dodirnite područje čitača kartica na vanjskoj pozivnoj jedinici.

## Ulazak u instalaterski način rada:

- 1. Pritisnite tipku "Otklučavanje".
- 2. Unesite "9901666666666" te potvrdite unos (9901 + tvornička instalaterska zaporka 66666666)
  - Bez zaporke za sve uređaje:
    Na svim ostalim uređajima koji koriste istu instalatersku zaporku nije potrebno unositi zaporku kada je ovo omogućeno.
  - Uvijek u instalaterskom načinu rada
    Uređaji ostaju u instalaterskom načinu rada osim ako vlastoručno izađete iz njega ili isključite
    uređaje. Bez odabira DVC IX850 izaći će iz instalaterskog načina rada nakon 1. sata.
- 3. Pritisnite "Enter" kako bi postavili vanjsku pozivnu jedinicu u "instalaterski način rada".

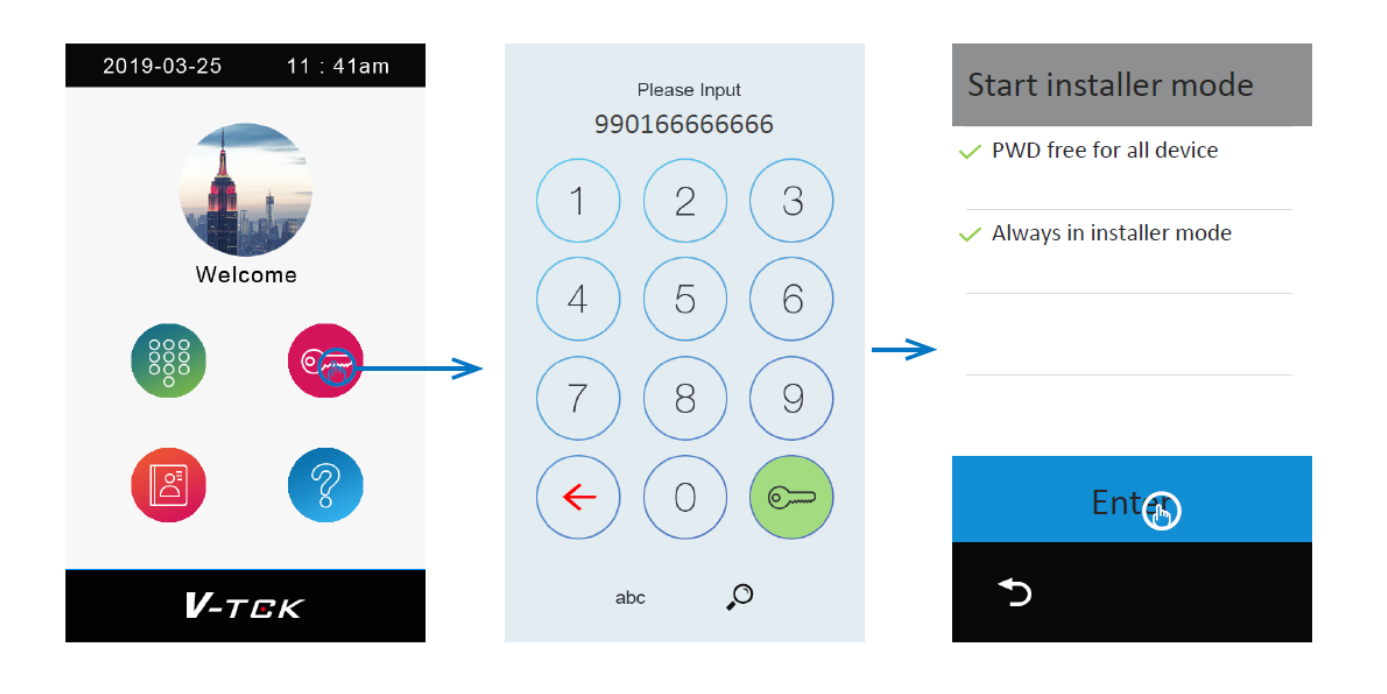

## Postavljanje otključavanja vrata:

U "Instalaterkom načinu rada" (otključajte šifrom 9901 te dodirnite sredinu plave trake na vrhu zaslona),

- 1. Pritisnite "Postavke"
- 2. Odaberite "Parametar"
- 3. Odaberite "Zaključavanje i zaporke" Nađite niže prikazane parametre:
  - Rad Brave1: NO ili NC
  - Vrijeme otključanosti brave1:
    Postavite vrijeme otključanosti.

| Instal'er Mode | Installer Mode      | Setting                       | Parameter û      |
|----------------|---------------------|-------------------------------|------------------|
|                | Exit installer mode | IP address<br>192.168.243.082 | Network setting  |
| Welcome        | Online device       | Call_Nbr<br>DS1               | Call Setting     |
|                | Setting             | Virtual user                  | Lock apt PWD     |
|                | Call records        | DT IM                         | Hardware Setting |
|                | Advanced tools      | Parameter                     | Others           |
| <b>V</b> -tgk  | 5                   | → 〈 1/3 〉                     | 5                |

# <u>Ulazak u izbornik upravljačkih postavki</u>

- 1. Pritisnite tipku "Otključavanje".
- 2. Unesite "9902666666666" te potvrdite unos (9902 + tvornička instalaterska zaporka).

#### Javna šifra otključavanja:

#### Promijenite javnu šifru

- 1. U izborniku "Upravljačke postavke".
- 2. Odaberite "Postavljanje šifre otključavanja".
- 3. Odaberite "Izmjena javne šifre otključavanja".
- 4. Unesite trenutnu šifru (tvornički: 1234).
- 5. Unesite novu šifru dva puta.

#### Opcije

- 1. U "Postavljanje šifre otključavanja".
- 2. Odaberite "Opcije".

| Setting G                  | Unlock code setting       | Options û           |
|----------------------------|---------------------------|---------------------|
| Date and time              | Options                   | Disable code unlock |
| Language                   | Change public unlock code | Enable User query   |
| Sip config                 |                           |                     |
| About                      |                           |                     |
| Unlock code setting        |                           |                     |
| <b>• • • • • • • • • •</b> | <b>€</b>                  | <b>*</b> )          |

Onemogućiti otključavanje šifrom
 Ne dozvoljava korištenje javne šifre otključavanja kako bi se otključala vanjska jedinica.

Omogućiti korisnički upit
 Dozvoljava korisnicima da provjere javno otključavanje na monitoru.

#### Upravljanje pristupnim karticama:

- 1. U izborniku "upravljačke postavke".
- 2. Odaberite "Pristupne kartice".

| Setting              |               | Access Cards | â |
|----------------------|---------------|--------------|---|
| Access Cards         |               | Add Card     |   |
| Change Installer PWD | $\rightarrow$ | View Card    |   |
| Restore to Default   |               | Card data    |   |
|                      |               |              |   |
|                      |               |              |   |
|                      |               |              |   |

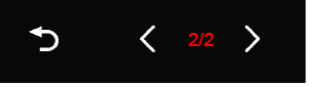

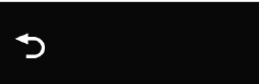

#### Dodavanje kartice

Dodirnite "Dodati karticu" u "Pristupnim karticama" kako bi dodali pristupnu karticu.

| Add card   |               | Room             |
|------------|---------------|------------------|
| Room       |               | By input         |
| Name       | $\rightarrow$ | IM00990001 GDG   |
| Card ID    |               | IM00990002 KKK   |
|            |               | IM00990003 ASE   |
| Save       |               | IM00990004 EWIOG |
| <b>*</b> ) |               | う 〈 1/2 〉        |

- Prostorija

Odaberite online monitor ili vlastoručno unesite broj prostora.

- Ime
  - Vlastoručno unesite ime korisnika čija je kartica, ovaj podatak stoji kao napomena.
- ID kartice

Vlastoručno unesite ID kartice ili učitajte karticu u čitač.

- Spremiti

Dodavanje kartice na vanjsku pozivnu jedinicu.

#### **Pregled kartice**

Dodirnite "Pregled kartice" u "Pristupnim karticama" kako bi pregledali dodane kartice.

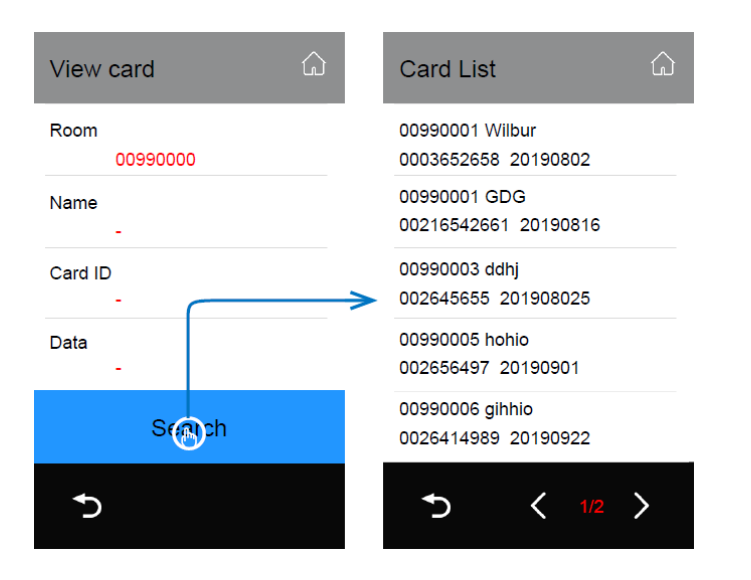

Unesite uvjet pretraživanja, ako sva polja pustite neispunjena znači prikaz svih kartica.

- Prostorija

Unesite broj prostora/prostorije.

- Ime

Unesite ime vlasnika kartice.

- ID kartice

Unesite svih 10 znamenki ID-a kartice.

- Datum

Unesite datum dodavanja kartice.

Ili učitajte karticu za provjeru.

U popisu pretrage dodirnite ikonu "Brisanje" na stavci kako bi izbrisali karticu ili dodirnite ikonu "Brisanje" u naslovnoj traci kako bi izbrisali sve kartice sa popisa.

Opis popisa kartica:

00990001 (Adresa prostora) Ivan (Ime kartice)

0003652658 (ID kartice) 20190802 (datum dodavanje kartice)

#### Kartični podatci

Dodirnite "Kartični podatci" u "Pristupnim karticama" kako bi sinkronizirali, napravili pričuvu ili obnovu kartičnih podataka.

- Pričuva na SD
  Napravite pričuvu svih kartičnih podataka na SD karticu.
- Obnova sa SD
  Obnovite kartične podatke sa SD kartice.
- Sinkronizacija na uređaj
  Sinkronizirajte sve kartične podatke na online vanjsku jedinicu.
  Sinkronizacija sa uređaja
  - Sinkronizirajte kartične podatke sa online vanjske jedinice.
- Obrisati RES podatke
  Obrišite kartične podatke ove vanjske jedinice.

| Card Data        | ۵ |
|------------------|---|
| Backup to SD     |   |
| Restore from SD  |   |
| Sync to device   |   |
| Sync from device |   |
| Clear Res data   |   |
| <b>*</b> )       |   |

# Specifikacije

| • | Napajanje:             | Power-over-Ethernet (IEE 802.3af Class 0)                              |
|---|------------------------|------------------------------------------------------------------------|
| • | LAN sučelje:           | 10 BASE-T / 100 BASE-TX Ethernet (RJ-45)                               |
| • | Kamera:                | Tip 1/3.7" Ultra Sense, ISP sa 77dB WDR                                |
| • | Kut leće:              | 170 stupnjeva sa korekcijom efekta "ribljeg oka"                       |
| • | Zaslon:                | 5 inčni digitalni TFT zaslon u boji                                    |
| • | Rezolucija:            | 800*480                                                                |
| • | Minimalno osvjetljenje | 5 lux-a                                                                |
| • | Tip kabela:            | Cat-5e ili Cat-6                                                       |
| • | Udaljenost ožičenja:   | 100m                                                                   |
| • | Radna temperatura:     | -10 do +50 (°C)                                                        |
| • | Zaštita:               | IP65                                                                   |
| • | Dimenzije:             | 281(V)x110(Š)x44(D)mm (nadžbukna)<br>316(V)x133(Š)x46(D)mm (podžbukna) |

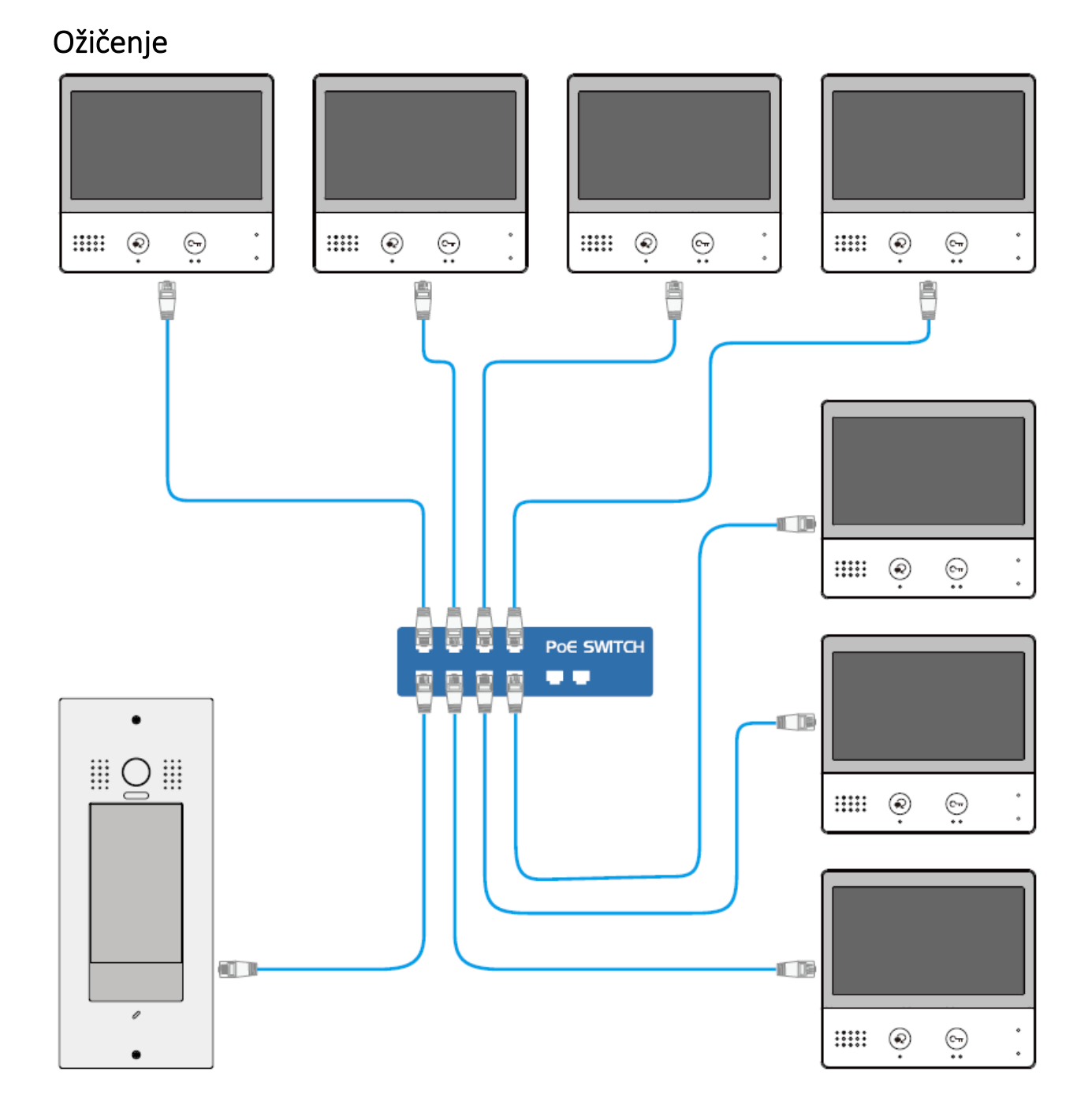